Pennsylvania 811 is pleased to announce the release of a new Response "notes" feature. Please take advantage of additional information sharing that Response notes field can offer.

- Response notes are optional and limited to 280 characters.
- Notes are accepted, saved for viewing with each response in our online applications, and shared with the excavator.
- The content added to a note will not change the Act 287 as amended requirement to post a FINAL response to a ticket. The field is meant to convey additional information such as mark out detail or other information for the excavator.

## To enter Response Notes online:

From the Pennsylvania One Call System website, <u>www.paonecall.org</u> Select Login to enter your username and password or enter your username and password in the gray Account Access box. Once logged in, select Application from the top menu to access your POCS Account Login page. Responses can be enter through Online Ticket Management (OTM) or Web Ticket Response.

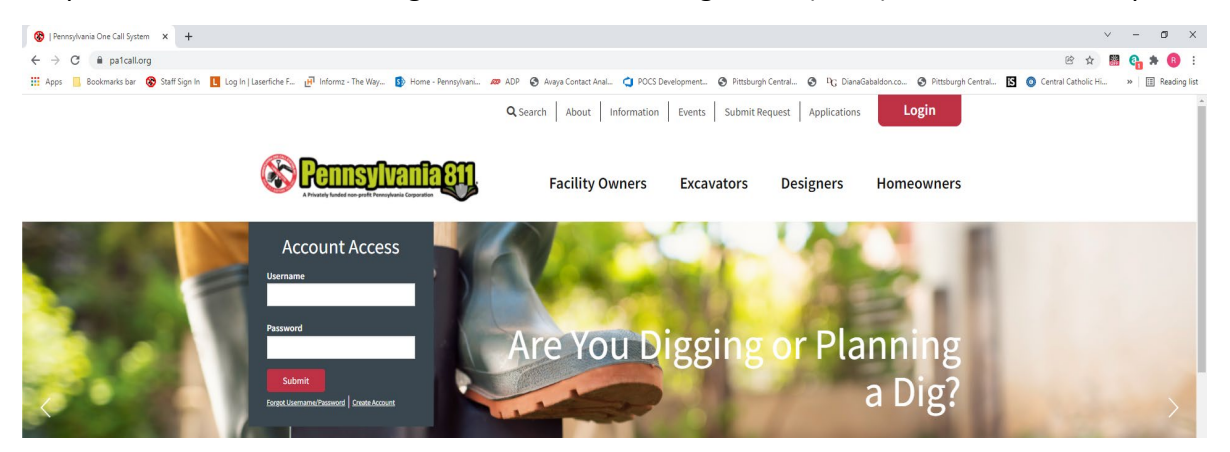

## Online Ticket Management

From the POCS Account Login page select Online Ticket Management from your list.

 Welcome:
 John Doe
 to the POCS Account Login page.

 Any questions, comments, or suggestions please feel free to email us by:
 clicking here

<u>\* NEW \* Online Ticket Management</u> 😻 💿 오 🗯 🌼

From the dashboard, click the Respond icon a serial number to enter your

response. The icon will change to green and a new window with the serial number information will open.

|         | Privately funded non | SVIV                 | ania Corporation |                         |                      |      |
|---------|----------------------|----------------------|------------------|-------------------------|----------------------|------|
| OTM 1.0 | Dashboard            | Tiokets <del>+</del> | Responses -      | • Messages <del>•</del> | Reports <del>+</del> | Helj |
|         | Ti                   | ckets Not I          | Responded T      | o For QQQ               | 2                    |      |
|         | 🕼 Resp               | ond                  | Serial #         | Request Clas            | s                    |      |
|         | <b>8</b>             |                      | 20213480999      | ROUTINE                 |                      |      |
|         | <b>8</b>             |                      | 20213442015      | ROUTINE                 |                      |      |
|         |                      |                      | 20213083481      | ROUTINE                 |                      |      |
|         |                      |                      | 20213074080      | ROUTINE                 |                      |      |
|         | <b>8</b>             |                      | 20212890086      | ROUTINE                 |                      |      |
|         |                      |                      |                  |                         |                      |      |

Select your response from the Current Response dropdown box

|                     |                                                                   | ×        |   |
|---------------------|-------------------------------------------------------------------|----------|---|
| Serial Number: 202  | 13442015 Version: 0                                               | <u>^</u> | 1 |
| Message Type: [NEV  | V][EXCAVATION][ROUTINE]                                           |          | ł |
| County: TEST        | Municipality: TEST BORO                                           |          | l |
| Work Site: 925 IRWI | IN RUN RD Nearest Intersection: NOBLE DR                          |          | l |
| Current Response    | 999 - NO RESPONSE Y                                               | 1        | l |
| Response Notes:     | 999 - NO RESPONSE                                                 |          | ļ |
|                     | 001 - CLEAR. NO FACILITIES OR FACIL NOT INVOLVED                  |          | l |
|                     | 002 - CONFLICT. DCTF BY FO                                        |          | l |
|                     | 003 - FIELD MARKED                                                |          | 4 |
|                     | 004 - INSUFF INFO. DO NOT DIG                                     | 0 of 280 | ľ |
|                     | 005 - NOT MARKED. NO ACCESS                                       |          | ŀ |
|                     | 006 - SCHEDULED MARK                                              |          | I |
|                     | 092 - REQUESTS MEETING. DCTF BY FO                                |          | l |
| PF                  | Close Window                                                      |          | ł |
|                     |                                                                   | - II     | l |
|                     |                                                                   |          | l |
|                     |                                                                   |          | l |
| Ticket Output       | Delivered to CDC: QQQ                                             |          | l |
| 20000               | DOCE NM/DD/VV mm.mm.mm.20212//2015_000 NEW VORV DMN               |          | l |
| CDC 00000           | FOCS MM/DD/11 11:11:11 20213412013-000 NEW XCRV KIN               |          | l |
| =====p              | ENNSYLVANIA UNDERGROUND UTILITY LINE PROTECTION REQUEST========== |          |   |
| Serial Number       | [20213442015]-[000] Channel#[1442A065][0083][2019-08]             |          | l |
| Message Type-       | - [NEW] [EXCAVATION] [ROUTINE]                                    |          | l |
| Country- (mpom      | 1 Wurisisslitu-[mrem RODO]                                        |          | l |
| Mork Site 19        | 25 TOMIN DIN                                                      |          | l |
| Nearest             | Intersection[NORLE_DR]                                            |          | ľ |
| Second T            | ntersection [LUTZ LN]                                             |          | l |
| At Inter            | section[N] Between Intersections[Y] Site Marked in White[Y]       |          | ľ |
| Subdivis            | ion[]                                                             |          | 1 |
| Location Info       | rmation                                                           |          | 1 |
| []                  |                                                                   |          | 1 |
| Caller L            | at/Lon[]                                                          |          | 1 |
| Mapped Type         | [N] Mapped Lat/Lon                                                |          | 1 |

| Online Ticket N               | Management v1.0.0 × -                                   | +                    |                   |                                                                                                    |                                                                                                  | ~                                                                                                    | - 0            | ×      |
|-------------------------------|---------------------------------------------------------|----------------------|-------------------|----------------------------------------------------------------------------------------------------|--------------------------------------------------------------------------------------------------|----------------------------------------------------------------------------------------------------|----------------|--------|
| ← → C                         | mapping.pa1call.org/                                    | /OTM/Init.aspx       |                   |                                                                                                    | \$                                                                                               | Q 🖻 🕁 🎆 🕻                                                                                                    | 3 <b>. * ®</b> | +      |
| Apps 📃 Bos                    | okmarks bar 🛛 😵 Staff Sigi                              | n in 📘 Log in   Lase | rfiche F 🗗 Inform | z - The Way 🚯 Home - Pennsylvani 🙍 ADP 🔗 Avaya Contact Anal 😋 POCS Development 🔗 Pittsburgh Central 🔇 🖳 Dianad                                                                                                    | Gabaldon.co 🚱 Pittsburgh Central 🛐 🔕 (                                                           | Central Catholic Hi »                                                                                                    | Readin         | g list |
| OTM 1.0                       | Contractory funded non-profit Penn<br>Dashboard Ticket: | ykvania Corporation  | Messages -        | Serial Number: 20213442015 Version: 0 Message Type: (NENI/ICXAAVATION(JROUTINE] County: TEST Municipality: TEST B080 Work Site: 225 IRWIN RUN RD Nearest Intersection: NOBLE DR County Response 0: 01 - 0.LEAR. NO FACILITIES OR FACIL NOT NIVOLVED VIE Response Notes:                                          | CONSON<br>NOTVANIONE CALL SYSTEM IND<br>IN<br>IN<br>IN<br>IN<br>IN<br>IN<br>IN<br>IN<br>IN<br>IN | ⇒ Return to My Ap                                                                                                    | plications     |        |
|                               | Tickets N                                               | ot Responded To      | o For QQQ         | ENTER YOUR NOTE HERE.                                                                                                    | Pending Deliveries For QQQ                                                                       | 2                                                                                                    |                |        |
|                               | C Respond                                               | Serial #             | Request CI:       |                                                                                                    | ond Serial # Req                                                                                 | uest Class                                                                                                    |                |        |
|                               | <b>C</b>                                                | 20213480999          | ROUTINE           | 21 of 280                                                                                                    | No Data Available                                                                                |                                                                                                    |                |        |
|                               | ◙₽₽                                                     | 20213442015          | ROUTINE           | Post Response                                                                                                    |                                                                                                  |                                                                                                    |                |        |
|                               | <b>C</b>                                                | 20213083481          | ROUTINE           | · · · · · · · · · · · · · · · · · · ·                                                                                                    |                                                                                                  |                                                                                                    |                |        |
|                               | ◪▮♥                                                     | 20213074080          | ROUTINE           | PRINT Close Window                                                                                                    |                                                                                                  |                                                                                                    |                |        |
|                               | <b>C</b>                                                | 20212890086          | ROUTINE           |                                                                                                    |                                                                                                  |                                                                                                    |                | 17     |
| Street Name<br>Enter a street | et to find on map                                       |                      |                   | Ticket Output Delivered to CDC: COQ<br>CDC 00000 PCCS MH/DD/YY TT:TT:T 20213442015-000 NEW XCAV RTN<br>====================================                                                                                                    | 1                                                                                                |                                                                                                    |                |        |
| CRefresh as I                 | move the map                                            |                      | Street Root       | County[TEST] Municipality[TEST BORO]<br>Work Site[525 INNIN RON RD]<br>Nearest Intersection[NOEE DR]<br>Second Intersection[INTE LN]<br>At Intersection[IN] Between Intersections[Y] Site Marked in White[Y]<br>Subdivision[]<br>Location Information<br>[]<br>Caller Lat/Lon[]<br>Mapped Type[N] Mapped Lat/Lon | Ending ink                                                                                       | Satellite<br>The Sco<br>Temporarity dor<br>Muldowney Ave<br>Roofbers St John<br>Barton<br>Temporarity of the Sco<br>Roofbers St John<br>Barton<br>Barton<br>Bar | POCS           |        |

Once you select the response, you can type your note, up to 280 characters.

To enter your response and response notes, select the gray Post Response button.

To view the responses and response notes previous entered for a serial number, select the

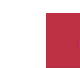

Z

| Last Tickets Responded To For QQQ |             |               |  |  |  |  |  |  |  |
|-----------------------------------|-------------|---------------|--|--|--|--|--|--|--|
| C Respond                         | Serial #    | Request Class |  |  |  |  |  |  |  |
| 🕑 🕒 🕈 🗖                           | 20213471219 | ROUTINE       |  |  |  |  |  |  |  |
| 🕑 🕒 🕈 🗠                           | 20213083513 | ROUTINE       |  |  |  |  |  |  |  |
| 🕑 🕒 🕈 🗠                           | 20212790998 | ROUTINE       |  |  |  |  |  |  |  |
| 🕑 🕒 🕈 🕰                           | 20212890045 | ROUTINE       |  |  |  |  |  |  |  |
| 🕑 🕒 🕈 🗠                           | 20212710650 | FINAL DESIGN  |  |  |  |  |  |  |  |
|                                   | _           |               |  |  |  |  |  |  |  |

| 8 Pa           | nnsylv                    | ania 81        | 1          |                    |                  |                     |                                    |                                                                                    |                                                                                     |                   |
|----------------|---------------------------|----------------|------------|--------------------|------------------|---------------------|------------------------------------|------------------------------------------------------------------------------------|-------------------------------------------------------------------------------------|-------------------|
| N 1.0          | unded kan graffi Pennigke | eia (zeperatur | -          |                    |                  |                     |                                    |                                                                                    |                                                                                     | (+ Close Wind     |
|                |                           |                |            |                    | Last Ticket      | is Responded To Fa  | × 999                              |                                                                                    |                                                                                     |                   |
| Lupor          | t to Excel                |                |            |                    |                  |                     |                                    |                                                                                    |                                                                                     |                   |
| C Report       | Seriel #                  | · Report Con   | County     | Manicipality       | Site Address     | Neuros Internection | Type Of Work                       | Regionar                                                                           | Notes                                                                               | 16 Annu in 2 page |
|                | 21213671219               | ROUTINE        | 7137       | 1117 8040          | RES IRVIN AUN AD | NORLE DA            | TEST FOR IF RESPONSE DOWNIN CHANGE | CLEAR. NO FACILITIES OR FACILITIES<br>NOT INVOLVED BASED ON TICKET<br>INFORMATION. |                                                                                     | UN WEEKC          |
| 190            | 20213062013               | ROUTINE        | 7557       | 1117 8080          | 7017             | 1017                | 705F                               | FIELD MARKED.                                                                      | I MARKED IT                                                                         | WLA-WIED/C        |
|                | 20212790398               | ADUTINE        | 7457       | 7157 8040          | 825 IRWIN AUN AD | WEIN                | 1657                               | SCHEDULED DATE & TARE LINES WILL BE<br>MARKED BY:<br>DE New 2021 1300              |                                                                                     | DW-DTM            |
|                | 2021200000                | ROUTINE        | 7857       | 157 8040           | B25 IRWIN RUN RD | 1072 IN             | 7657                               | CLEAR, NO FACILITIES OR FACILITIES<br>NOT INVOLUTE BASED ON TICKET<br>INFORMATION. |                                                                                     | LAL-GARS          |
|                | 20212710680               | Privat, DESIGN | ALLEGHENY  | BRIDGEVILLE BORD   | UNION ST         | TERMACE ST          | MANUNE REPLACEMENT                 | COMPLICT. LINES NEAREY, DIRECT<br>COMPLICT TO POLLOW BY RACIUTY<br>OWNER.          | TESTING SO<br>CHANGED TO<br>CONFLICT NUE                                            | 40.043            |
|                | 20232730962               | ADUTINE        | WACHINGTON | NORTH LTRABANE TWP | NE SKYVEN SM     | HEATHER DR          | IND'S GAS DVC UNE                  | CONFLICT. LINES NEARER, DIRECT<br>CONTACT TO FOLLOW BY MICILITY<br>OWNER.          | I NOW HAVE A<br>CONJUCT TO<br>REVEW. THIS IS A<br>TEST NUE                          | NE-MOBUL          |
|                | 20212361819               | EMONODACH      | COLUMN 4   | CHESTER OTV        | III 7714 57      | PENNELL ST          | KERNA SEWER LATERAL                | OLEAR, NO FACILITIES OR FACILITIES<br>NOT INVOLVED BASED ON TICKET<br>INFORMATION. | TISTING HOW<br>MOBULI SAME                                                          | ALC-MOBILE        |
| r <b>1</b> 901 | 20225678                  | DVDRDNCY       | volux      | PENN TWP           | 1001 MARLE UN    | RED ROCK RUN        | NO ONE CALL                        | CLEAR, NO FACILITIES OR FACILITIES<br>NOT INVOLVED BASED ON TICKET<br>INFORMATION. | THIS IS A TEST OF<br>NUE IN PRODUCTION<br>INDIAL IN PROME<br>IN A SATURE<br>BROWSER | NE-MOBULE         |
| 200            | 20212369436               | ROUTINE        | 9005       | 1754N0 8040        | JACKSONVILLE RD  | BASTOL RD           | TRENOVASIOENNUK RESTORATION        | CLEAR. NO FACUTIES OR FACUTIES<br>NOT INVOLVED BASED ON TICKET<br>INFORMATION.     |                                                                                     | RO-MORUL          |
| 7800           | 20112560101               | ADUTINE        | LANCASTER  | LANCASTER CITY     | S QUEIN ST       | HOMAND AN           | REPLACE LEAKING VALVE              | CLEAR, NO FACILITIES OR FACUTIES<br>NOT INVOLVED BASED ON TICKET                   |                                                                                     | CM-MER            |

Response and response notes, if any are viewed here.

## Web Ticket Response

From the POCS Account Login page select Web Ticket Response from your list.

📵 📀 😋 🗯 🏺

Welcome John Doe , to the POCS Account Login page. Any questions, comments, or suggestions please feel free to email us by: <u>clicking here</u>

Web Ticket Response

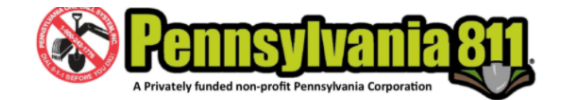

 $\frown$ 

| • |                     |                   |                       | Q |
|---|---------------------|-------------------|-----------------------|---|
|   |                     | Web Ticket Respon | se Search Criteria    |   |
|   | CDC                 | Status            | Expiry                |   |
|   |                     | Not Responded To  | ✓ Before Response Due | ~ |
|   | Filter By           |                   |                       |   |
|   | CHOOSE A FIELD NAME | ~ =               | ~                     |   |
|   | +                   |                   |                       |   |
|   |                     |                   |                       |   |
|   |                     | Reset             | Show List             |   |

If necessary, select a Call Directing Code (CDC) from the CDC box. If the Status and Expiry are correct, select Show List to get a list of serial numbers.

|               | Page size: 10 •                                       |             |               |        |              |                  |                      |                     |          |          |          |          | 22 items in 3 pages    |
|---------------|-------------------------------------------------------|-------------|---------------|--------|--------------|------------------|----------------------|---------------------|----------|----------|----------|----------|------------------------|
| 🕼 Respond     | Response                                              | Serial # 🗙  | Request Class | County | Municipality | Site Street      | Nearest Intersection | Second Intersection | Street 1 | Street 2 | Street 3 | Street 4 | Type of Wo             |
| 🕑 🖿 🕈         | i 002 - CONFLICT. DCTF BY FO                          | 20213480999 | ROUTINE       | TEST   | TEST BORO    | TEST             | TEST                 |                     |          |          |          |          | DEMOLITION OF-TEST ST  |
| 🕑 造 💡         | 1 001 - CLEAR. NO FACILITIES OR FACIL NOT V           | 20213471219 | ROUTINE       | TEST   | TEST BORO    | 925 IRWIN RUN RD | NOBLE DR             | LUTZ LN             |          |          |          |          | TEST FOR IP RESPONSE D |
| 🕑 造 💡         | 1 999 - NO RESPONSE                                   | 20213442015 | ROUTINE       | TEST   | TEST BORO    | 925 IRWIN RUN RD | NOBLE DR             | LUTZ LN             |          |          |          |          | TEST FOR IP RESPONSE D |
| 🕑 🖿 🕈         | i 003 - FIELD MARKED View Note                        | 20213083513 | ROUTINE       | TEST   | TEST BORO    | TEST             | TEST                 |                     |          |          |          |          | TEST                   |
| 🕑 造 💡         | 1 999 - NO RESPONSE                                   | 20213083481 | ROUTINE       | TEST   | TEST BORO    | TEST             | TEST                 |                     |          |          |          |          | TEST                   |
| 🕑 造 💡         | 1 999 - NO RESPONSE                                   | 20213074080 | ROUTINE       | TEST   | TEST BORO    | TEST             | TEST                 | TEST                |          |          |          |          | TEST                   |
| 🕑 造 💡         | 1 999 - NO RESPONSE                                   | 20212890086 | ROUTINE       | TEST   | TEST TWP     | 925 IRWIN RUN RD | LUTZ LN              | NOBLE DR            |          |          |          |          | TEST                   |
| 🕑 造 💡         | 1 001 - CLEAR. NO FACILITIES OR FACIL NOT V           | 20212890045 | ROUTINE       | TEST   | TEST BORO    | 925 IRWIN RUN RD | LUTZ LN              | NOBLE DR            |          |          |          |          | TEST                   |
| 🕑 造 💡         | i 006 - SCHEDULED MARK                                | 20212790998 | ROUTINE       | TEST   | TEST BORO    | 925 IRWIN RUN RD | LUTZ LN              | NOBLE DR            |          |          |          |          | TEST                   |
| 🕑 皆 🖓 💶       | i 001 - CLEAR. NO FACILITIES OR FACIL NOT V View Note | 20212740783 | EMERGENCY     | YORK   | PENN TWP     | 1301 MAPLE LN    | RED ROCK RUN         |                     |          |          |          |          | NO ONE CALL            |
| 4             |                                                       |             |               |        |              |                  |                      |                     |          |          |          |          | ÷                      |
| K 4 1 2 3 F F | I Page size: 10 👻                                     |             |               |        |              |                  |                      |                     |          |          |          |          | 22 items in 3 pages    |

You can enter your response with response notes by selecting the gray Response button in the Respond column.

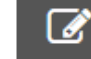

If a serial number has a response note, you can see it by selecting the View Note button in the Response column.

|  | i | 003 - FIELD MARKED | ~ | View Note |
|--|---|--------------------|---|-----------|
|--|---|--------------------|---|-----------|

Select your response from the dropdown list. Once you select the response, you can type your note, up to 280 characters then select Post Response.

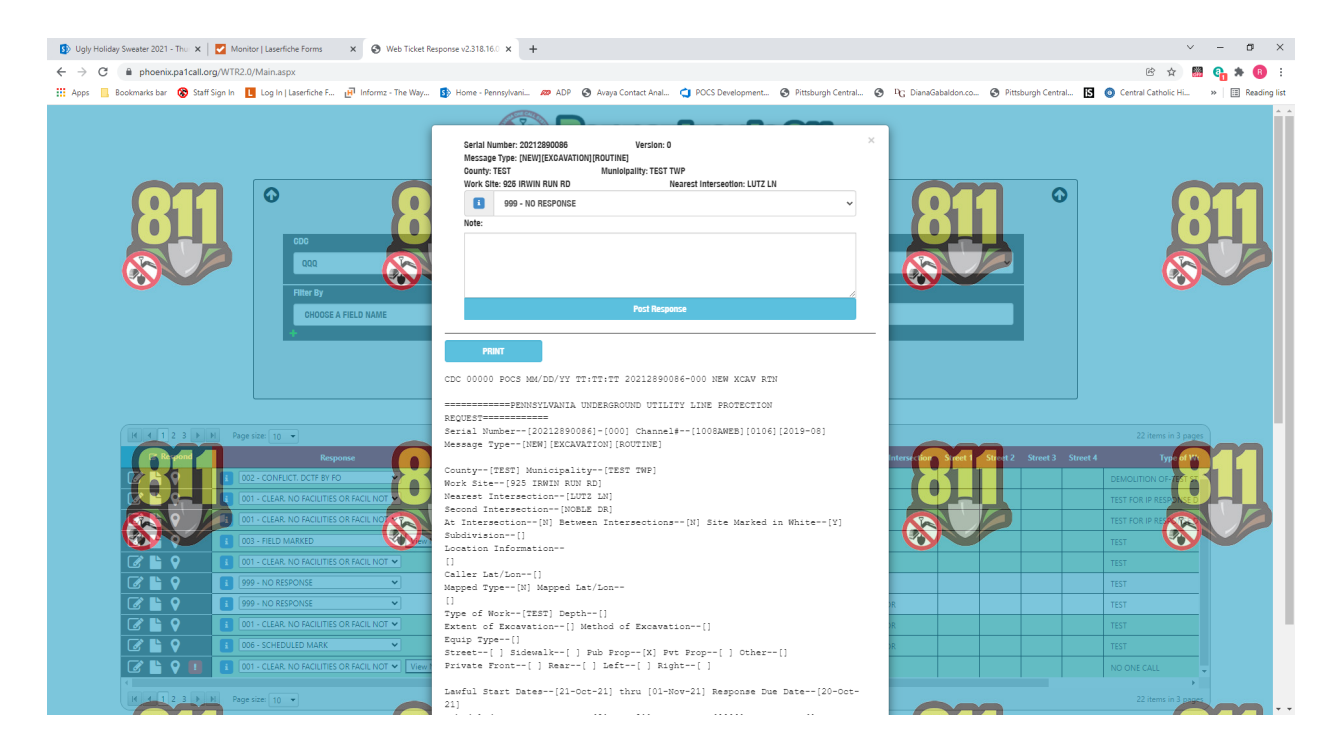